# CTI PHP UNIT 3 PROJECT

Online trading blog.

| *************************************** |                              |  |  |  |  |
|-----------------------------------------|------------------------------|--|--|--|--|
| * Author:                               | Toby Swart                   |  |  |  |  |
| * Date:                                 | 2018-11-27                   |  |  |  |  |
| * Description:                          | Create trading blog database |  |  |  |  |
| * Project Number                        | Project 1A                   |  |  |  |  |
| *Proiect code                           | MLPB185-01                   |  |  |  |  |

\*\*\*\*\*\*\*

#### **DOCUMENTITON INDEX**

- + Description of application
- + Setting up the website
- + Setting up the Database
- + Directions of use
  - Signup
  - login
  - Create post
  - Change password
  - Search Friends
  - Add Friend
  - Remove Friend
  - Search all posts
  - Read a post
  - Create comment
  - Upload/Update/Delete a profile pic

#### + Handling errors

- Incorrect signup info
- Incorrect password/username on login
- Please login
- Trying to upload the wrong file
- Incorrect password match
- Incorrect user profile name
- Incorrect comment on article

# Description of application.

This webpage is an online trading blog system that allows users to sign up and then login to the website to browse the blog posts from other users or create their own posts if they want to.

When signing up to the website, an email is sent to the user with their username and password.

The website also allow users to comment on the articles they read and make friend with other users that have signed up to the website.

Both users and articles on the website allow filtering with a search feature.

Once the user is signed up and logged in the user can set their profile picture and their personal information.

The user password can also be updated if the user so desires.

#### Home page screenshot is below:

|                       |                                                                                                    |                                                                                                    |                                                      | You are logged out! |
|-----------------------|----------------------------------------------------------------------------------------------------|----------------------------------------------------------------------------------------------------|------------------------------------------------------|---------------------|
| HOME ABOUT US CONTACT |                                                                                                    |                                                                                                    | E-mail/Username Password                             | LOGIN SIGN UP       |
|                       |                                                                                                    | Online Trading Blog                                                                                                    |                                                      |                     |
|                       | Latest Headlines<br>Wy It 2018 120 am +02 00<br>Statest and 30% of the statest and 30% of the sta | Checkout the latest Blog Posts Below: Brows all costs  Higher Time Frame Analysis  Date Created: 2018-11-20 12:11:10 Address Address  Date Created: 2018-11-20 12:11:10 Address Address  Date Created: 2018-11-20 12:11:10 Address Address Address Address Address Address Address Address  Date Created: 2018-11-20 12:11:10 Address Address | ok to see if<br>mon.<br>zve analysis<br>ev multiple. |                     |
|                       |                                                                                                    | o oopyngin zo io                                                                                                    |                                                      |                     |

# Setting up the website

Before the website can be launched XAMPP needs to be running properly.

## 1. Launch XAMPP Control panel

| 🔀 XAMP                                                                                                   | XAMPP Control Panel v3.2.2 [Compiled: Nov 12th 2015] -                                     |                                                                                         |                                                                                                    |                                                                                          |       |        |      |       |          | Х   |
|----------------------------------------------------------------------------------------------------|--------------------------------------------------------------------------------------------|-----------------------------------------------------------------------------------------|----------------------------------------------------------------------------------------------------|------------------------------------------------------------------------------------------|-------|--------|------|-------|----------|-----|
| ខា                                                                                                    | XAN                                                                                        | IPP Control Panel v3.2.2                                                                |                                                                                                    |                                                                                          |       |        |      |       |          |     |
| Modules<br>Service                                                                                       | Module                                                                                     | PID(s)                                                                                  | Port(s)                                                                                                    | Actions                                                                                  |       |        |      | ۲     | Netstat  |     |
|                                                                                                    | Apache                                                                                     | 7644                                                                                    | 80, 443                                                                                                    | Stop                                                                                     | Admin | Config | Logs | 2     | Shell    |     |
|                                                                                                    | MySQL                                                                                      |                                                                                         |                                                                                                    | Start                                                                                    | Admin | Config | Logs |       | Explorer |     |
|                                                                                                    | FileZilla                                                                                  |                                                                                         |                                                                                                    | Start                                                                                    | Admin | Config | Logs | - 🌄 : | Services |     |
|                                                                                                    | Mercury                                                                                    |                                                                                         |                                                                                                    | Start                                                                                    | Admin | Config | Logs | G     | Help     |     |
|                                                                                                    | Tomcat                                                                                     |                                                                                         |                                                                                                    | Start                                                                                    | Admin | Config | Logs |       | Quit     |     |
| 08:58:59<br>08:59:02<br>17:36:34<br>17:36:35<br>17:36:38<br>17:36:38<br>17:36:38<br>17:37:02<br>17:37:03 | [Apache]<br>[Apache]<br>[Apache]<br>[mysql]<br>[Apache]<br>[Mysql]<br>[Apache]<br>[Apache] | Attemptin<br>Status ch<br>Attemptin<br>Attemptin<br>Status ch<br>Attemptin<br>Status ch | ig to start Apach<br>lange detected: r<br>ig to stop Apache<br>ig to stop MySQI<br>lange detected: s<br>lange detected: s<br>ig to start Apach<br>lange detected: r | e service<br>unning<br>e service<br>_ service<br>topped<br>topped<br>e service<br>unning |       |        |      |       |          | ^   |
|                                                                                                    |                                                                                            |                                                                                         |                                                                                                    |                                                                                          |       |        |      |       |          | × . |

#### 2. Start the Apache service

| 😂 XAMP                                                                                                   | MPP Control Panel v3.2.2 [Compiled: Nov 12th 2015] - 🗆 🗙                        |                                                                                         |                                                                                                    |                                                                                            |       |        |      |          |   |
|----------------------------------------------------------------------------------------------------|---------------------------------------------------------------------------------|-----------------------------------------------------------------------------------------|----------------------------------------------------------------------------------------------------|--------------------------------------------------------------------------------------------|-------|--------|------|----------|---|
| ខា                                                                                                    | XAMPP Control Panel v3.2.2                                                      |                                                                                         |                                                                                                    |                                                                                            |       |        |      | 🌽 Config |   |
| Modules<br>Service                                                                                       | Module                                                                          | PID(s)                                                                                  | Port(s)                                                                                                    | Actions                                                                                    |       |        |      | Netstat  |   |
|                                                                                                    | Apache                                                                          | 7644                                                                                    | 80, 443                                                                                                    | Stop                                                                                       | Admin | Config | Logs | 📔 Shell  |   |
|                                                                                                    | MySQL                                                                           |                                                                                         |                                                                                                    | Start                                                                                      | Admin | Config | Logs | Explorer |   |
|                                                                                                    | FileZilla                                                                       |                                                                                         |                                                                                                    | Start                                                                                      | Admin | Config | Logs | Services |   |
|                                                                                                    | Mercury                                                                         |                                                                                         |                                                                                                    | Start                                                                                      | Admin | Config | Logs | 😡 Help   |   |
|                                                                                                    | Tomcat                                                                          |                                                                                         |                                                                                                    | Start                                                                                      | Admin | Config | Logs | 📃 Quit   |   |
| 08:58:59<br>08:59:02<br>17:36:34<br>17:36:35<br>17:36:38<br>17:36:38<br>17:36:38<br>17:37:02<br>17:37:03 | [Apache]<br>[Apache]<br>[Apache]<br>[mysql]<br>[Apache]<br>[Apache]<br>[Apache] | Attemptin<br>Status ch<br>Attemptin<br>Attemptin<br>Status ch<br>Status ch<br>Status ch | g to start Apache<br>ange detected: n<br>g to stop Apache<br>g to stop MySQI<br>ange detected: s<br>ange detected: s<br>g to start Apache<br>ange detected: n | e service<br>unning<br>e service<br>_ service<br>stopped<br>stopped<br>e service<br>unning |       |        |      |          | * |

## 3. Start the MySQL service

| 🔀 XAMPP Control Panel v3.2.2 [Compiled: Nov 12th 2015] - 🗆 🗙                                 |                                                                                          |                                                                                         |                                                                                                    |                                                                                            |       |        |      |          |         |        |
|----------------------------------------------------------------------------------------------|------------------------------------------------------------------------------------------|-----------------------------------------------------------------------------------------|----------------------------------------------------------------------------------------------------|--------------------------------------------------------------------------------------------|-------|--------|------|----------|---------|--------|
| XAMPP Control Panel v3.2.2                                                                   |                                                                                          |                                                                                         |                                                                                                    |                                                                                            |       |        |      | <i></i>  | Config  | ]      |
| Modules<br>Service                                                                           | Module                                                                                   | PID(s)                                                                                  | Port(s)                                                                                                    | Actions                                                                                    |       |        |      | ()<br>() | Vetstat | ]      |
|                                                                                              | Apache                                                                                   | 7644                                                                                    | 80, 443                                                                                                    | Stop                                                                                       | Admin | Config | Logs | 2        | Shell   | ]      |
|                                                                                              | MySQL                                                                                    | 22988                                                                                   | 3306                                                                                                    | Stop                                                                                       | Admin | Config | Logs | E:       | xplorer |        |
|                                                                                              | FileZilla                                                                                |                                                                                         |                                                                                                    | Start                                                                                      | Admin | Config | Logs | 🚽 🌄 S    | ervices | ]      |
|                                                                                              | Mercury                                                                                  |                                                                                         |                                                                                                    | Start                                                                                      | Admin | Config | Logs | 0        | Help    |        |
|                                                                                              | Tomcat                                                                                   |                                                                                         |                                                                                                    | Start                                                                                      | Admin | Config | Logs |          | Quit    |        |
| 17:36:34<br>17:36:35<br>17:36:38<br>17:36:38<br>17:37:02<br>17:37:03<br>17:37:22<br>17:37:23 | [Apache]<br>[mysql]<br>[Apache]<br>[mysql]<br>[Apache]<br>[Apache]<br>[mysql]<br>[mysql] | Attemptin<br>Attemptin<br>Status ch<br>Status ch<br>Attemptin<br>Status ch<br>Status ch | ig to stop Apache<br>ig to stop MySQI<br>iange detected: s<br>iange detected: s<br>ig to start Apache<br>iange detected: r<br>ig to start MySQI<br>iange detected: r | e service<br>L service<br>stopped<br>stopped<br>e service<br>unning<br>L service<br>unning |       |        |      |          |         | ^<br>~ |

- 4. Copy the project folder into C:\xampp\htdocs
- 5. Now proceed with setting up the MySQL database

# Setting up the Database

Before the website can be launched and operate successfully the MySQL database need to be set up first.

1. Open PHPMyAdmin at <a href="http://localhost/phpmyadmin/index.php">http://localhost/phpmyadmin/index.php</a>

| 🖬 Trading Blog 🛛 🗙                                                                                                    | 🚜 localhost / 127.0.0.1   phpMyAdm 🗙 🕂                                                                                                    | - 🗆 X                                                                                                    |  |  |  |  |
|----------------------------------------------------------------------------------------------------|----------------------------------------------------------------------------------------------------|----------------------------------------------------------------------------------------------------|--|--|--|--|
| $\leftarrow$ $\rightarrow$ C $\triangle$ (i) localhost/phpmyadmin/index.php $\Rightarrow$ $\emptyset$ $\not \in$ $\bigcirc$ $\blacksquare$                                                                                                    |                                                                                                    |                                                                                                    |  |  |  |  |
| Check Favorites  Recent Favorites  Recent Favorites  New  Collection  Collection  Collect | <ul> <li>Server: 127.0.01</li> <li>Databases SQL Status User accounts Export Import</li> <li>General settings</li> <li>Server connection collation : ut8mb4_unicode_ci</li> <li>Appearance settings</li> <li>Clanguage English </li> <li>Theme: pmahomme </li> <li>Font size: 82% </li> <li>More settings</li> </ul> | <ul> <li>Settings I Replication Vore</li> <li>Server: 127.0.1 via TCP/IP</li> <li>Server type: MariaDB</li> <li>Server version: 10.1.32-MariaDB - mariadb.org binary distribution</li> <li>Protocol version: 10.1.32-MariaDB - mariadb.org binary distribution</li> <li>Protocol version: 10</li> <li>User: root@localhost</li> <li>Server charset: UTF-8 Unicode (utf8)</li> </ul> Web server <ul> <li>Apache/2.4.33 (Win32) OpenSSL/1.1.0h PHP/7.2.5</li> <li>Database client version: libmysql - mysqlnd 5.0.12-dev-20150407 - \$Id:<br/>38fea2472847fa7519001be390c98ae0acafe387 \$</li> <li>PHP version: 7.2.5</li> </ul> PhDMyAdmin <ul> <li>Version information: 4.8.0.1, latest stable version: 4.8.3</li> <li>Documentation</li> <li>Official Homepage</li> <li>Contribute</li> <li>Get support</li> <li>List of changes</li> </ul> |  |  |  |  |
|                                                                                                    |                                                                                                    | License                                                                                                    |  |  |  |  |

2. Navigate the project folder to and find the create\_db.txt file.

| 🛃 📴 🥰 🎔 🗙 ╤   C:\xa    | ampp\htdocs\Project                |                  |                  | - 🗆  | ×   |
|------------------------|------------------------------------|------------------|------------------|------|-----|
| File Home Share Vie    | ew                                 |                  |                  |      | ~ 🕐 |
| ← → × ↑ 📙 > Computer   | > System (C:) > xampp > htdocs > P | roject 🗸         | ・ Ö Search Proje | ct   | Q   |
| - Quick accord         | ^ Name                             | Date modified    | Туре             | Size |     |
|                        | Project Documentation              | 2018/11/26 17:15 | File folder      |      |     |
| o Creative Cloud Files | Project Recources                  | 2018/11/23 17:48 | File folder      |      |     |
| Computer               | sample profile images              | 2018/11/26 14:19 | File folder      |      |     |
|                        | create_db.txt                      | 2018/11/26 16:58 | Text Document    | 6 KB |     |
| J SD Objects           | To Do.txt                          | 2018/11/26 14:19 | Text Document    | 1 KB |     |
| Desktop                |                                    |                  |                  |      |     |
| Documents              |                                    |                  |                  |      |     |
| 🕂 Downloads            |                                    |                  |                  |      |     |
| 👌 Music                |                                    |                  |                  |      |     |
| Pictures               |                                    |                  |                  |      |     |
| 📑 Videos               |                                    |                  |                  |      |     |
| 🏪 System (C:)          |                                    |                  |                  |      |     |

3. Copy its contents and go back to PHPMyAdmin

4. Inside the PHPmyAdmin control navigate into the SQL tab

| L. <sup>1</sup> Trading Blog X                                                                                                    | A localhost/127.0.0.1   phpMyAdm × +                                                                                                    |       |           |           | -         |     | ×                 |
|----------------------------------------------------------------------------------------------------|----------------------------------------------------------------------------------------------------|-------|-----------|-----------|-----------|-----|-------------------|
| ← → C ☆ ③ localhost/p                                                                                                    | hpmyadmin/server_sql.php                                                                                                    | ☆     | ø 🕯       | •         | 0 🖬       | 4   | :                 |
| PhpMyAdmin     A 1     A 1      A 1     A 1      A 1 | Get auto-saved query     Get auto-saved query     Bind parameters      Bookmark this SQL query:     [Delimiter : ]      Show this query here again      Retain query box      Rollback when finished      Enatl | 1 Rej | plication | ₽<br>ecks | Variables | ₹ I | ¢ ⊼<br>Aore<br>// |
| e est<br>♥_@ usr_web53_1<br>♥_@ wordperss_cti                                                                                                    |                                                                                                    |       |           |           |           |     |                   |

5. paste everything into the SQL tab and press the GO button

| phpMuAdmin                                                                                                    | - m Server: 127.0.0.1                                                                                                    | ê 🔅 差    |
|----------------------------------------------------------------------------------------------------|----------------------------------------------------------------------------------------------------|----------|
| phpWyAamin                                                                                                    | C. Derbourser                                                                                                    | up       |
| <u></u> <u>∆ ≣ 0 0 @ ¢</u>                                                                                                    | 3 Databases and Status Status Stat   |          |
| Recent Favorites                                                                                                    | Dun SQL quanylquarter on perver #127.0.8.1%                                                                                                    |          |
| G New                                                                                                    | Thus and query page the of the court of the court of the |          |
| Hito New                                                                                                    | 1 /************************************                                                                                                    | <u>^</u> |
| Collection                                                                                                    | 2 - Autor 1 toy Sert 2<br>8 Odet 2011-127                                                                                                    |          |
| (m) Cli<br>(R) → information, ashama                                                                                                    | 4 * Filename: creat_do.txt<br>baccristion: create trading hing database                                                                                                    |          |
| a loginsystemblog P                                                                                                    |                                                                                                    |          |
| New                                                                                                    |                                                                                                    |          |
| + comments                                                                                                    | 9                                                                                                    |          |
| + friends                                                                                                    | 11 #loginsystemblog create db                                                                                                    |          |
| 🖲 🌌 profileimage                                                                                                    | 13 DHOP DATABASE IF EXISTS loginsystemblog;                                                                                                    |          |
| - userprofile                                                                                                    | 16 (Hart natalst locioschebling (NLAT utte constitution)                                                                                                    |          |
| 🕮 🎶 users                                                                                                    |                                                                                                    |          |
| 🖶 💷 mysql                                                                                                    | 1/ Us teganojsemetegi                                                                                                    |          |
| P                                                                                                    | 15 # creating the user table                                                                                                    |          |
| Dependent in the second second | 21 CHEATE TABLE USERS (                                                                                                    |          |
| Delice                                                                                                    | 22 Userd inf(13) AUTO_INCEDENT NOT NALL,<br>23 Userd INTYECH NALL,                                                                                                    | -        |
| e and a sampoo                                                                                                    | 24 usersmill INVITET HOT MULL                                                                                                    |          |
| chudonrolmonto                                                                                                    | Si PERMIK KUYUSETSI TALA TALA SI DELA SI DELA SI<br>ELE SI DELA SI DELA SI DELA SI DELA SI DELA SI DELA SI DELA SI DELA SI DELA SI DELA SI DELA SI DELA SI DELA SI DE                                                                                                    |          |
| a otat                                                                                                    | 27) );<br>28                                                                                                    |          |
| PL usr web53 1                                                                                                    | 20 # creating the image table                                                                                                    |          |
| ∰. j wordpora_rd                                                                                                    | <pre>control that profile profile of a mark,</pre>                                                                                                    | ·        |
|                                                                                                    | [Delimiter : ] 🗹 Show this query here again 🗌 Relain query box 📄 Rollback when finished 🗹 Enable foreign key checks                                                                                                    | Go       |
|                                                                                                    |                                                                                                    | 2        |

6. The query should will run without errors and look like this:

| phpMuAdmin                              | - (f Save 17/001                                                                                                    | ¢                                          |
|-----------------------------------------|----------------------------------------------------------------------------------------------------|--------------------------------------------|
| <u>≙ 1 9</u> 0 0 0 0                    | 🕢 Databases 🗿 SQL 🐁 Status 🖭 User accounts 🚔 Export 🚔 Import 🤌 Settings 🗍 Replication 💿 Variables 🚆 Charsets 🖓 Engines 🌲 Plugins                                                                                                    |                                            |
| Recent Favorites                        | Show query box                                                                                                    |                                            |
| New Rev collection                      | ✓ MySQL returned an empty result set (i.e. zero rows) (Query took 0.0895 seconds.)                                                                                                    |                                            |
| 8-0 ct                                  | JANARASE IF EXISTS Internet trains to gate to the second second s      | loginsystemblog create db <u>DMOP</u>      |
| Information_schema                      |                                                                                                    | [Edit inline] [ Edit ] [ Create PHP code ] |
| New comments                            | 🔔 Error: #1646 No database selected                                                                                                    |                                            |
| e profileimage                          | V MySQL returned an empty result set (i.e. zero rows). (Query took 0.0023 seconds.)                                                                                                    |                                            |
| tel                                     | CMANT BATABASE loginaystemblog COLLATE with general ri                                                                                                    |                                            |
| B performance_schema                    |                                                                                                    | [Edit inline] [Edit ] [Create PHP code ]   |
| B-a police                              | ▲ Error:#1049 Unknown database 'loginsystemblog'                                                                                                    |                                            |
| tellelelelelelelelelelelelelelelelelele | - J M-SOL returned an enrol result of ( a serv result) (duant look 0.0007 seconds )                                                                                                    |                                            |
| studenrolments                          | Horize testime in employment are (selected only (denty one) over areas areas ar                                                                                                    |                                            |
| B-@ usr_web53_1                         |                                                                                                    | [Edit inline] [ Edit ] [ Create PHP code ] |
| I≝–ij) wordperss_cti                    | - M-M-SNI rational an amoth result set if a sam must //Duan took 0.0136 samotics \                                                                                                    |                                            |
|                                         | resting the user babic control (second second            |                                            |
|                                         |                                                                                                    | [Edit inline] [ Edit ] [ Create PHP code ] |
|                                         | MySQL returned an empty result set (i.e. zero rows). (Query took 0.0130 seconds.)                                                                                                    |                                            |
|                                         | * creating the image table create table create table or of intervent table and the intervent table of the table intervent table of the table of the table of the table of the table of the table of table of table      |                                            |
|                                         |                                                                                                    | [Edit inline] [ Edit ] [ Create PHP code ] |
|                                         | ✓ MySQL returned an empty result set (i.e. zero rows) (Query took 0.0139 seconds.)                                                                                                    |                                            |
|                                         | * conting the comparison in the control of a second second s                                                                                                    | leGender TINYTEXT NOT NULL,                |
|                                         |                                                                                                    | [Edit inline] [ Edit ] [ Create PHP code ] |
|                                         | uf Mi/SOI ratimad an empty result set if a transmissi (Duan took 0.01% seconds )                                                                                                    |                                            |
|                                         | <pre>e resting the article toble CHARTE TABLE article (a distribution for HALE PRODUCT VE APD DAYS VE APD DAYS VE</pre> |                                            |
|                                         |                                                                                                    | [Edit inline] [ Edit ] [ Create PHP code ] |
|                                         | w MvSQL returned an emoty result set (i e. zero rows) (Query took 0.0155 seconds.)                                                                                                    |                                            |
|                                         | + creating the friends table create take friends (friends in(13) AUTO-DARABERT NET MAL, uservis TINTEXT NET MAL, uservised TINTEXT NET MAL, PERMAY XEV(friendid) )                                                                                                    |                                            |
|                                         | Console                                                                                                    | California California DUD and a            |

# Directions of use

These instructions show how to do the various functions that are possible on the website.

Go to the URL below in your browser:

http://localhost/Project/Project%20Recources/index.php

# • Signup

To sign up the user presses the signup button inside the header.

| 1.1            | HOME | ABOUTUS  | CONTACT  |                                                                                                    | E-mail/Username | Password | LOGIN | SIGN UP |
|----------------|------|----------|----------|----------------------------------------------------------------------------------------------------|-----------------|----------|-------|---------|
|                |      |          |          |                                                                                                    |                 |          |       |         |
|                |      |          |          | SignUp!                                                                                                    |                 |          |       |         |
|                |      |          |          | Fill in the form below.                                                                                                    |                 |          |       |         |
|                |      |          |          | Test                                                                                                    |                 |          |       |         |
|                |      |          |          | test@test.com                                                                                                    |                 |          |       |         |
|                |      |          |          |                                                                                                    |                 |          |       |         |
|                |      |          |          |                                                                                                    |                 |          |       |         |
|                |      |          |          | SIGN LIP                                                                                                    |                 |          |       |         |
|                |      |          |          |                                                                                                    |                 |          |       |         |
|                |      |          |          |                                                                                                    |                 |          |       |         |
|                |      |          |          | © Copyright 2018                                                                                                    |                 |          |       |         |
|                |      |          |          |                                                                                                    |                 |          |       |         |
| - <b>1</b> - 1 |      |          | 00117107 |                                                                                                    |                 |          |       |         |
| 1.1            | HOME | ABOUT US | CONTACT  |                                                                                                    | E-mail/Username | Password |       | SIGN UP |
| 1.2            | HOME | ABOUTUS  | CONTACT  |                                                                                                    | E-mail/Username | Password | LOGIN | SIGN UP |
| 1.2            | HOME | ABOUT US | CONTACT  | SignUp!                                                                                                    | E-mail/Username | Password | LOGIN | SIGN UP |
| 12             | HOME | ABOUT US | CONTACT  | SignUp!                                                                                                    | E-mai/Username  | Password | LOGIN | SIGN UP |
| 12             | HOME | ABOUT US | CONTACT  | SignUp!<br>Success!<br>We sent you an email with your login<br>Username                                                     | E-mail/Username | Password | LOGIN | SIGN UP |
| 1.2            | HOME | ABOUT US | CONTACT  | SignUp!<br>Success!<br>We sent you an email with your login<br>Username<br>E-Mail                                           | E-mail/Username | Password | LOGIN | SIGN UP |
| 1.2            | HOME | ABOUT US | CONTACT  | SignUp!<br>Success!<br>We sent you an email with your login<br>Username<br>E-Mail                                           | E-mail/Username | Password | LOGIN | SIGN UP |
| 12             | HOME | ABOUT US | CONTACT  | SignUp!<br>Success!<br>We sent you an email with your login<br>Username<br>E-Mail<br>Password                               | E-mail/Username | Password | LOGIN | SIGN UP |
| 12             | HOME | ABOUT US | CONTACT  | SignUp!<br>Success!<br>We sent you an email with your login<br>Username<br>E-Mail<br>Password<br>Repeat password            | E-mail/Username | Password | LOGIN | SIGN UP |
| 12             | HOME | ABOUT US | CONTACT  | SignUp!<br>Success!<br>We sent you an email with your login<br>Username<br>E-Mail<br>Password<br>Repeat password<br>SIGN UP | E-mail/Username | Password | LOGIN | SIGN UP |
| 1.2            | HOME | ABOUT US | CONTACT  | SignUp!<br>SuccessI<br>We sent you an email with your login<br>Username<br>E-Mail<br>Password<br>Repeat password<br>SIGN UP | E-mail/Username | Password | LOGIN | SIGN UP |

After signing up an email like this is sent to the users email address

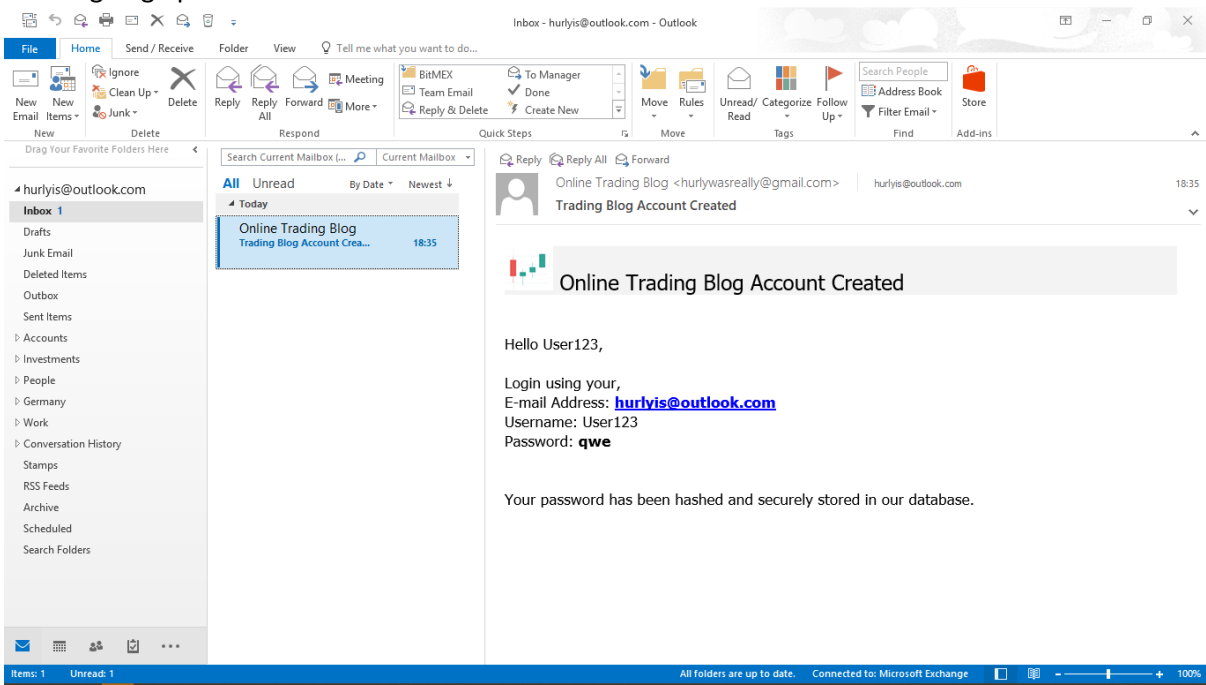

#### • Login

To login the user presses the login button inside the header after the filled their username and password in.

|                                                                                                  | You are logged out                                                                                                    |
|--------------------------------------------------------------------------------------------------|----------------------------------------------------------------------------------------------------|
| HOME ABOUT US CONTACT                                                                            | test LOGIN SIGN UP                                                                                                    |
|                                                                                                  | Online Trading Blog                                                                                                    |
|                                                                                                  |                                                                                                    |
| Latest Headlines<br>Nov 17, 2018 12:00 am +02:00<br>US Oil Has Three Days of Stability           | Checkout the latest Blog Posts Below:<br>Browse all posts                                                                                                    |
| Against Six Weeks and 30% Of<br>Trumble                                                          | Higher Time Frame Analysis<br>I start my analysis with the monthly time frame. On this time frame I look to see if<br>price is in consolidation or in a trend. If price is in consolidation on the mon.<br><u>Continue Reading</u>    |
| were my my                                                                                       | Date Created: 2018-11-20 12:11:10<br>Author: Admin                                                                                                    |
| Nov 16, 2018 8:30 pm +02:00<br>Foundations of Technical Analysis:<br>Identifying Embedded Trends | Trading Software for Analysis<br>Without professional trading software I would not be able to do the above analysis<br>effectively. Software that can scan the stock market and allow me to view multiple.<br><u>Continue Reading</u> |
| SPX, IM                                                                                          | Date Created: 2018-11-15 08:13:11<br>Author: Admin                                                                                                    |

#### • Create post

The user can Click on My Posts button and are all their post. There will be a button create new post.

| 1.1 | HOME | BROWSE | FRIENDS | PROFILE | MY POSTS                                                                                                    | Ω   | UPLOAD<br>DELETE | Choose File No file chosen<br>Welcome Test | LOGOUT |
|-----|------|--------|---------|---------|----------------------------------------------------------------------------------------------------|-----|------------------|--------------------------------------------|--------|
|     |      |        |         |         | All My Posts<br>Why not publish your ideas and so the world can re<br>them<br>CREATE NEW POST<br>Test you have no posts yet! | ead |                  |                                            |        |
|     |      |        |         |         | © Copyright 2018                                                                                                    |     |                  |                                            |        |

When pressed the user will be taken to a create post form where they can formulate there article for the website.

| HOME BROWSE FRIE | NDS PROFILE MY POSTS                       | UPLOAD Choose File No file chosen LOGOUT |
|------------------|--------------------------------------------|------------------------------------------|
|                  |                                            |                                          |
|                  | Create a new Blog Post!                    |                                          |
|                  | Why not publish your ideas and so the them | vorld can read                           |
|                  | Title:                                     |                                          |
|                  | Subject<br>Body:                           |                                          |
|                  | Write something of your post               |                                          |
|                  |                                            |                                          |
|                  |                                            |                                          |
|                  |                                            |                                          |
|                  | PUBLISH                                    |                                          |

• Change password

If the user is unhappy with their password on want to add a new one they can do so on the Profile page,

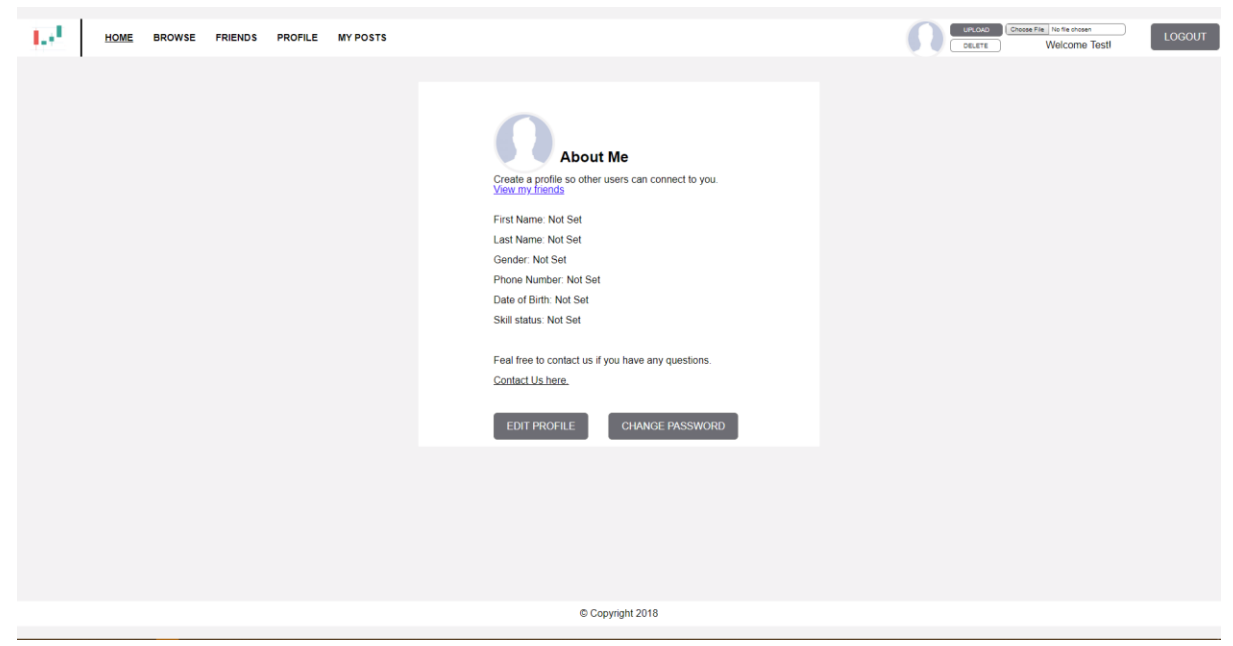

after pressing the Change password button.

| 1.4 | HOME | BROWSE | FRIENDS | PROFILE | MY POSTS |                                                                                                    | n | UPLOAD Choose F | Welcome Testl | LOGOUT |
|-----|------|--------|---------|---------|----------|----------------------------------------------------------------------------------------------------|---|-----------------|---------------|--------|
|     |      |        |         |         |          | Change Password   Update your password in the fields below:   Current Password:   Your our password:   Your new password:   Your new password:   Your new password:                                                                                            |   |                 |               |        |
|     |      |        |         |         |          |                                                                                                    |   |                 |               |        |
|     |      |        |         |         |          | © Copyright 2018                                                                                                    |   |                 |               |        |
| 1.2 | HOME | BROWSE | FRIENDS | PROFILE | MY POSTS | Change Password   Update your password in the fields below:   Change Password:   Ver ride password:   Ver ride password:   Ver ride password:   Ver ride password:     Ver ride password:     CHANGE     CHANGE     Decomposition of the password right below: | Ω |                 | in its exam   | LOGOUT |
|     |      |        |         |         |          | © Copyright 2018                                                                                                    |   |                 |               |        |

## • Search Friends

Once several users are created, friends can searched on the friends page.

| 1.4 | HOME | BROWSE | FRIENDS | PROFILE | MY POSTS |                                                                                                    |                  | 0 | URLOAD Cross<br>DELETE | Welcome Testl | LOGOUT |
|-----|------|--------|---------|---------|----------|----------------------------------------------------------------------------------------------------|------------------|---|------------------------|---------------|--------|
|     |      |        |         |         |          | Seach for any user on the site<br>Search Searching And add hom to you<br>All Users:<br>Ware name: Admin<br>Full Name: Not Set<br>Vere name:<br>User name: User123<br>Full Name: Not Set<br>Vere name: | ur friends list. |   |                        |               |        |
|     |      |        |         |         |          | © Copyright 20                                                                                                    | 18               |   |                        |               |        |

In the screen shot below another user called Admin and another user called User123 were created.

Then the name admin was searched and the results are displayed

| $\mathbf{P}_{\mathbf{i}}$ | HOME | BROWSE | FRIENDS | PROFILE | MY POSTS |                                     |                 |  | Welcome Test | LOGOUT |
|---------------------------|------|--------|---------|---------|----------|-------------------------------------|-----------------|--|--------------|--------|
|                           |      |        |         |         |          | Seach results:<br>1 result(s) found | Status: Not Set |  |              |        |
|                           |      |        |         |         |          | © C                                 | opyright 2018   |  |              |        |

## • Add Friend

After this the friend can be added by pressing the add friend button

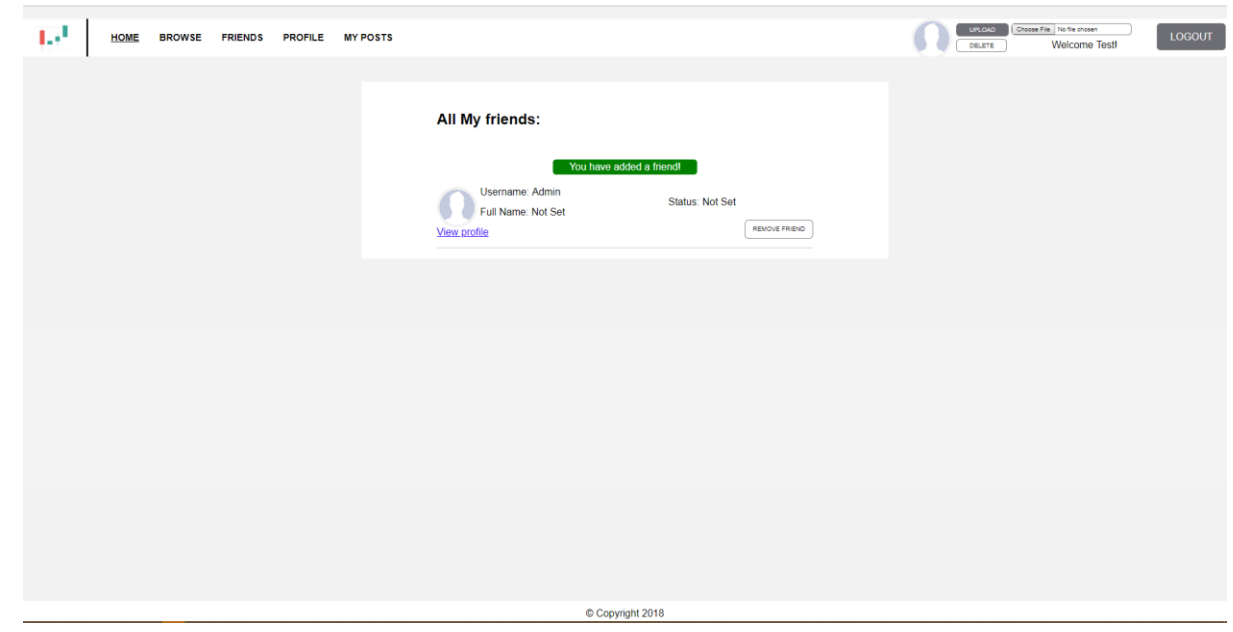

## • Remove Friend

Remove the friends on the friends list buy pressing remove friend button

| $\mathbf{L}_{i}^{(1)}$ | HOME | BROWSE | FRIENDS | PROFILE | MY POSTS |                                                                                                    | UPLOND Choose File No file chosen LOGOUT |
|------------------------|------|--------|---------|---------|----------|----------------------------------------------------------------------------------------------------|------------------------------------------|
|                        |      |        |         |         |          | All My friends:<br>Vou have added a filend<br>Vou have added a filend<br>Vou have added a filend<br>Vou have added a filend<br>Vou have added a filend<br>Vou have added a filend<br>Vou have added a filend<br>Vou have added a filend |                                          |
|                        |      |        |         |         |          | © Copyright 2018                                                                                                    |                                          |
| 1.2                    | HOME | BROWSE | FRIENDS | PROFILE | WYPOSTS  | EVENTIMAN                                                                                                    | CLUTE Welcome Test                       |

## • Search all posts

On the browse page, the user can search a keyword,

| OWSE FRIENDS | PROFILE MY PO | s                                                                                                    | UPLOND Choose File Ind Rechard LOGOUT |
|--------------|---------------|----------------------------------------------------------------------------------------------------|---------------------------------------|
|              |               | <section-header><section-header><section-header><section-header><text><text><text><text><text><text><text><text><text><text><text><text><text><text></text></text></text></text></text></text></text></text></text></text></text></text></text></text></section-header></section-header></section-header></section-header> |                                       |
|              |               | Decline<br>Decline                                                                                                    |                                       |

in this case the word trade was searched.

Once the search is completed, the total number of results is displayed and the results are shown.

| $1.4^{10}$ | HOME | BROWSE | FRIENDS | PROFILE | MY POSTS |                                                                                                    | Welcome Test! | LOGOUT |
|------------|------|--------|---------|---------|----------|----------------------------------------------------------------------------------------------------|---------------|--------|
|            |      |        |         |         |          | <section-header><section-header><section-header><section-header><section-header><text><text><text><text><text><text><text><text></text></text></text></text></text></text></text></text></section-header></section-header></section-header></section-header></section-header> |               |        |
|            |      |        |         |         |          | © Copyright 2018                                                                                                    |               |        |

## • Read a post

To read a post click on continue reading.

| 1.1 | HOME | BROWSE | FRIENDS | PROFILE | MY POSTS |                                                                                                    | welcome Testl | LOGOUT |
|-----|------|--------|---------|---------|----------|----------------------------------------------------------------------------------------------------|---------------|--------|
|     |      |        |         |         |          | <section-header><section-header><section-header><section-header><section-header><form><text><text><text></text></text></text></form></section-header></section-header></section-header></section-header></section-header> |               |        |
|     |      |        |         |         |          |                                                                                                    |               |        |

### • Create comment

To create a comment on an article wite it in the comment field and press the post comment button.

| I.+I HOME | BROWSE FRIENDS | PROFILE | MY POSTS |                                                                                                    | URLOAD Choose File: No file chosen OBLIETE Welcome Test! | LOGOUT |
|-----------|----------------|---------|----------|----------------------------------------------------------------------------------------------------|----------------------------------------------------------|--------|
|           |                |         |          | <section-header><section-header><section-header><section-header></section-header></section-header></section-header></section-header>                                                                                                    |                                                          |        |
|           |                |         |          | © Convicted 2018                                                                                                    |                                                          |        |
| HOME      | BROWSE FRIENDS | PROFILE | MY POSTS |                                                                                                    | UIRLOND Choose File No file chosen                       | LOGOUT |
|           |                |         |          | <section-header><section-header><section-header><section-header><section-header><section-header><text><text><text><text><text><text><text></text></text></text></text></text></text></text></section-header></section-header></section-header></section-header></section-header></section-header> |                                                          |        |

## • Upload/Update/Delete a profile pic

Press choose a file button and Navigate to C:\xampp\htdocs\Project\sample profile images

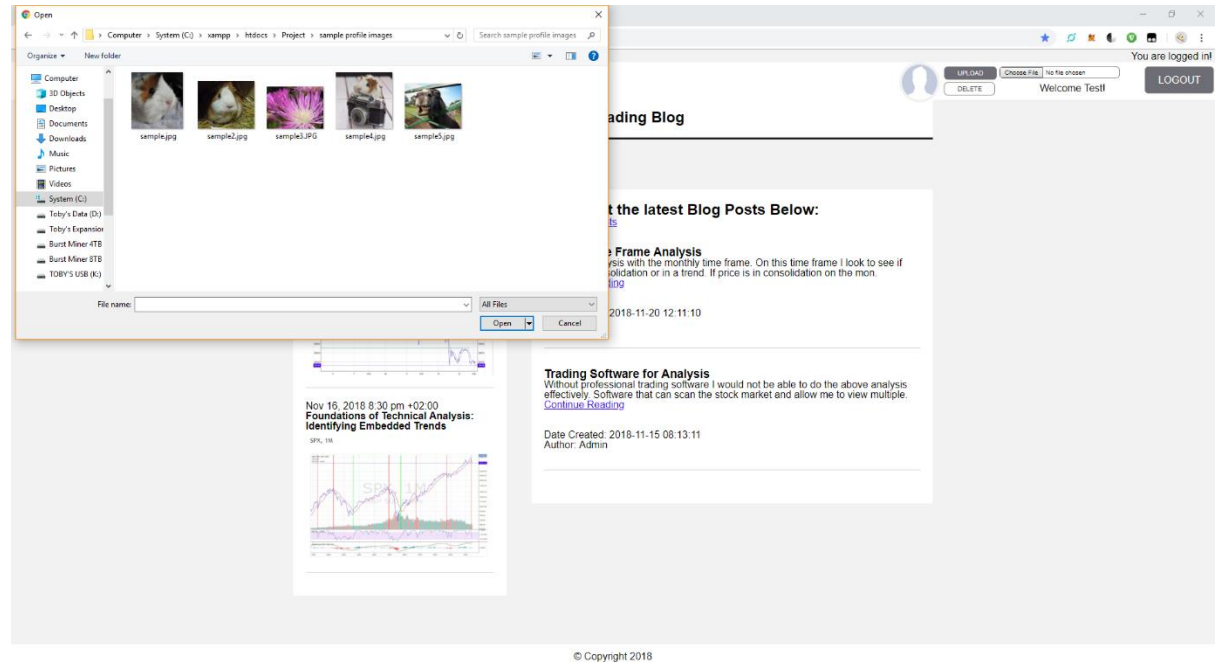

#### And choose profile picture press upload

| HOME BROWSE FRIENDS PROFILE MY POSTS                                                                                                    | DELETE Welcome Test | LOGOUT |
|----------------------------------------------------------------------------------------------------|---------------------|--------|
| <section-header><section-header><section-header><section-header><section-header><section-header><section-header><section-header><section-header></section-header></section-header></section-header></section-header></section-header></section-header></section-header></section-header></section-header> |                     |        |
| © Copyright 2018                                                                                                    |                     |        |

# Press the delete button to remove the profile picture

|                         |                                                                                                    |                                                                                                    | LPLOAD Choose File No file chosen | You are logged inf |
|-------------------------|----------------------------------------------------------------------------------------------------|----------------------------------------------------------------------------------------------------|-----------------------------------|--------------------|
| HOME BROWSE FRIENDS PRO | FILE MY POSTS<br>Latest Headlines Nov 17, 2018 12:00 am +02:00 US 011 Hard Three Days of Stability Against Six Weeks and 30% Of Three Days of Stability Against Six Weeks and 30% Of Three Days | <section-header><section-header><section-header><section-header><text><text><text><text><text><text><text></text></text></text></text></text></text></text></section-header></section-header></section-header></section-header> | Welcome Test!                     | LOGOUT             |
|                         |                                                                                                    | © Copyright 2018                                                                                                    |                                   |                    |

# Handling Errors

• LOGIN ERROR HANDLERS

| Incorrect username/emai      | I                    |            |        |                 |
|------------------------------|----------------------|------------|--------|-----------------|
|                              |                      |            | You    | are logged out! |
|                              | E-mail/Username      | Password   | LOGIN  | SIGN UP         |
|                              | Invalid username     | or e-mail! |        |                 |
| Incorrect password           |                      |            |        |                 |
|                              |                      |            | You    | are logged out! |
|                              | E-mail/Username      | Password   | LOGIN  | SIGN UP         |
|                              |                      | swordi     |        |                 |
| All fields are not filled in |                      |            |        |                 |
|                              |                      |            | You ar | e logged out!   |
| E-mail/U                     | Jsemame              | Password   | LOGIN  | SIGN UP         |
| All field                    | ls must be filled ir | 1          |        |                 |

#### • TRYING TO BROWSE WITHOUT LOGIN

When user press continue browsing site button without being logged in the get redirected to:

| 1.4 | HOME | ABOUT US | CONTACT |                                                                                                    | E-mail/Username | Password | LOGIN | SIGN UP |
|-----|------|----------|---------|----------------------------------------------------------------------------------------------------|-----------------|----------|-------|---------|
|     |      |          |         |                                                                                                    |                 |          |       |         |
|     |      |          |         | Please Login!<br>You have to be logged in to read the full article and browse all posts.<br>You can sign up for free here. |                 |          |       |         |
|     |      |          |         |                                                                                                    |                 |          |       |         |
|     |      |          |         |                                                                                                    |                 |          |       |         |
|     |      |          |         |                                                                                                    |                 |          |       |         |
|     |      |          |         |                                                                                                    |                 |          |       |         |
|     |      |          |         |                                                                                                    |                 |          |       |         |

• TRYING TO UPLOAD INCORRECT FILE

| Upload wrong file type     |        |                                             |                    |
|----------------------------|--------|---------------------------------------------|--------------------|
|                            |        |                                             | You are logged in! |
|                            | UPLOA  | D Choose File No file chosen                | LOGOUT             |
|                            | DELETE | vveicome rest                               |                    |
|                            | Cho    | oose a correct image file!                  |                    |
|                            |        |                                             |                    |
|                            |        |                                             |                    |
|                            |        |                                             |                    |
|                            |        |                                             |                    |
| Uploaded file is too large |        |                                             |                    |
|                            |        |                                             | You are logged in! |
| 6                          | UPLOAD | Choose File No file chosen<br>Welcome Test! | LOGOUT             |
|                            | You    | ur file is too big!                         |                    |
|                            |        |                                             |                    |
|                            | _      |                                             |                    |
|                            |        |                                             |                    |
|                            |        |                                             |                    |
|                            |        |                                             |                    |

Trying to upload without choosing an image

| , , , , |                                                        | You are logged in! |
|---------|--------------------------------------------------------|--------------------|
|         | UPLOAD Choose File No file chosen DELETE Welcome Test! | LOGOUT             |
|         | Choose a correct image file!                           |                    |

• PASSWORD ARE NOT MATCHING

When the user changes their password and the passwords don't match.

| Update your password in the fields below:<br>Current Password: required<br><br>New Password:<br>Your new password<br>New Password Repeat: Both Password are not same<br>Your new password repeated | Change Password                                |
|----------------------------------------------------------------------------------------------------|------------------------------------------------|
| Current Password: required New Password: Your new password Your new password Repeat: Both Password are not same Your new password repeated CHANGE                                                  | Jpdate your password in the fields below:      |
| New Password:         /four new password         New Password Repeat: Both Password are not same         Your new password repeated         CHANGE                                                 | Current Password: required                     |
| New Password:<br>Your new password<br>New Password Repeat: Both Password are not same<br>Your new password repeated<br>CHANGE                                                                      |                                                |
| Your new password New Password Repeat: Both Password are not same Your new password repeated CHANGE                                                                                                | New Password:                                  |
| New Password Repeat: Both Password are not same Your new password repeated CHANGE                                                                                                    | Your new password                              |
| Your new password repeated CHANGE                                                                                                    | New Password Repeat: Both Password are not sam |
| CHANGE                                                                                                    | Your new password repeated                     |
| CHANGE                                                                                                    |                                                |
|                                                                                                    | CHANGE                                         |
|                                                                                                    |                                                |

The users password is not filled in

| Update your password in the fields below:<br>Current Password: required<br>Your old password<br>New Password:<br>Your new password<br>New Password Repeat:<br>Your new password repeated |
|----------------------------------------------------------------------------------------------------|
| Current Password: required          Your old password         New Password:         Your new password         New Password Repeat:         Your new password repeated                    |
| Your old password         New Password:         Your new password         New Password Repeat:         Your new password repeated                                                        |
| New Password:<br>Your new password<br>New Password Repeat:<br>Your new password repeated                                                                                                 |
| Your new password New Password Repeat: Your new password repeated                                                                                                    |
| New Password Repeat:<br>Your new password repeated                                                                                                    |
| Your new password repeated                                                                                                    |
|                                                                                                    |

The users password is incorrect.

# Change Password

Update your password in the fields below:

Current Password:

Your old password...

New Password:

Your new password...

New Password Repeat:

Your new password repeated...

CHANGE

The current password is incorrect!

#### • WHEN THE USER UPDATE THEIR PROFILE

And fills in an invalid name such as a number

| Please fill in a correct name.         Update your profile so other users can connect to you.         First Name*:       Your First Name         Last Name*:       Your Last Name         Gender:       Male       Female |
|----------------------------------------------------------------------------------------------------|
| Update your profile so other users can connect to you.<br>First Name*: Your First Name<br>Last Name*: Your Last Name<br>Gender: Male Female Other                                                                         |
| First Name*:       Your First Name         Last Name*:       Your Last Name         Gender:       Male       Female       Other                                                                                           |
| Last Name*: Your Last Name Gender: Male Female Other                                                                                                    |
| Gender: O Male O Female O Other                                                                                                    |
|                                                                                                    |
| Phone Number: Your Phone Number                                                                                                    |
| Date of Birth: yyyy/mm/dd                                                                                                    |
| Skill status: Choose one                                                                                                    |
| Feal free to contact us if you have any questions.                                                                                                    |
| UPDATE                                                                                                    |